## **RECEPCIÓN DE NOTIFICACIONES ELECTRÓNICAS POR EL PORTAL ORVE.**

Cada cierto tiempo debemos ir accediendo al Portal de ORVE para comprobar las notificaciones que han llegado a la bandeja de entrada y que hemos de gestionar. Para acceder a la sede electrónica podemos hacerlo:

- 1. Escribiendo el Google: Portal Entidades Locales.
- 2. Pinchar en el enlace: https://ssweb.seap.minhap.es/portalEELL/

| INTIDADES<br>OCALES<br>acretaría de Estado de Administraciones Públicas                                                                          |                                                                                | constitue                                             |                      |
|----------------------------------------------------------------------------------------------------|--------------------------------------------------------------------------------|-------------------------------------------------------|----------------------|
| Notific@     DESTACADO                                                                                                    | SERVICIOS                                                                      | ÁREA DE USUARIO                                       |                      |
|                                                                                                    | ACCEDA<br>Funcionarios de administración local                                 | Acceder                                               |                      |
|                                                                                                    | con habilitación de caracter nacional<br>Registro de Entidades Locales         | ¿No dispone de certificado?                           |                      |
| Notific@ - La Secretaría General de la Administración Digital, liene<br>operativo el servicio compartido de gestión de notificaciones -Notific@- | Remisión de Informes de Área de<br>Extranjería                                 | Solicitar alta en el portal<br>si aún no tiene cuenta |                      |
| y disponible para ser usado por todas las Administraciones Públicas.                                                                             | FONDOS ESTATALES                                                               |                                                       |                      |
|                                                                                                    | <ul> <li>Planes provinciales e insulares de<br/>cooperación</li> </ul>         | ELECCIONES LOCALES 2015                               |                      |
| 22/07/15                                                                                                    | Encuesta de Infraestructura v                                                  | Seguimiento de Concejales                             |                      |
| Convenios marcos entre la AGE y                                                                                                    | Equipamientos Locales (EIEL)                                                   | Firma de alcaldes para legalización de<br>documentos  | Pinchamos: Este enla |
| las administraciones autonómicas                                                                                                    | Fondo Estatal de Inversión Local                                               | Consulta de alcaldes                                  |                      |
| de Castilla y León, Valencia, Galicia                                                                                                    | <ul> <li>Fondo Estatal para el Empleo y la<br/>Sostenibilidad Local</li> </ul> | APLICACIONES                                          |                      |
| y La Rioja                                                                                                    | Catástrofes naturales 2010                                                     | Gestión de Documentación de EELL para su              |                      |
| Plataforma electrónica de adhesiones del MINHAP para que las EELL                                                                                | FONDOS EUROPEOS                                                                | IRIA 2018                                             |                      |
| colaboración entre la Administración General del Estado y las                                                                                    | Fondo Europeo de Desarrollo                                                    | ORVE - OFICINA DE REGISTRO VIRTUAL                    |                      |
| Administraciones autonómicas de Castilla y León, Valencia, Galicia y                                                                             | Regional (FEDER)                                                               | ORVE - Otras Instituciones                            |                      |
| La Rioja con el objeto de implantal una red de Oricinas integradas de<br>atención al ciudadano y ofrecer, entre otros, la conexión del servicio  | <ul> <li>Fondo Social Europeo (FSE)</li> </ul>                                 | ISPA                                                  |                      |
| de registro de documentos y solicitudes (SEP_ORVE)                                                                                               | Programa operativo de crecimiento                                              | ion n                                                 |                      |

3. Pinchar bóton: ir a cl@ve

| Contractor Provincial de Alman, C. Muero Registro Salda | CONTRACTOR NUMBER OF CONTRACTOR OF CONTRACTOR OF CONT | plicaciones del MHAP                                                                                                    |
|---------------------------------------------------------|----------------------------------------------------------------------------------------------------|----------------------------------------------------------------------------------------------------|
|                                                         | Centro de Atención de Usua                                                                                                    | Cracever An and a set of the set of the set o |

## IMPORTANTE!! Entramos con el Certificado Digital de Empleado Público; no de Representación

4. Una vez que hemos entrado en el Portal de Entidades Locales con nuestro Certifiado Digital, hemos de volver a pinchar el enlace de **ORVE – OFICINA DE REGISTRO VIRTUAL**, del Menú de Aplicaciones.

Y ya accedemos a la Plataforma de Entrada de Diputación:

| https://ssweb.seap.minhap.es/orve/bandeja     Provincial de Alme | ORVE EELL - P | endientes de × 📑                                                    |            |                  |               | ~ # 0                    | 3 Buscar             |                            |             |
|------------------------------------------------------------------|---------------|---------------------------------------------------------------------|------------|------------------|---------------|--------------------------|----------------------|----------------------------|-------------|
|                                                                  |               | ORVE EELL<br>Oficina Registro Palacio Provincial                    |            |                  |               |                          | MARIA DEL MAR        | GARRIDO CAMPOS / Oficina   | Registro Pa |
| Y FUNCIÓN PÚBLICA                                                | UBUCA         | Registros Libro de Registro 👻 I                                     | Directorio | Común            | Mi oficina    | Eliquetas de oficina     | Ayuda 👻              |                            |             |
|                                                                  |               |                                                                     |            |                  |               | Las horas mostradas se e | expresan en hora per | insular.                   |             |
| Pendientes de                                                    | confirm       | nar                                                                 |            |                  |               |                          |                      |                            |             |
| C Nuevo 🔻 🗌 /                                                    | Antiguos      |                                                                     |            |                  | Entidad orige | Bu:                      | scar                 |                            |             |
| Pendientes de envío                                              |               | Origen                                                              | ٠          | Interesado       | •             | Núm. Registro            | 🗢 Fecha 💠            | Etiquetas de oficina       |             |
| → Recibidos                                                      |               | Registro Auxiliar de la Dirección Provincial del SEPE<br>de Almería |            |                  |               | O00005070s190003818      | 1 09:22:09           |                            |             |
| Pendientes de                                                    | 3.            | REGISTRO ELECTRÓNICO                                                |            | TELEFONICA<br>SA | DE ESPAÑA     | 19017016062              | 08:59:40             |                            | 2           |
| Rochazados                                                       |               | Registro General del Ayuntamiento de Mairena del<br>Alcor           |            |                  |               | 2312                     | 27/05/2019           |                            |             |
| Confirmados                                                      |               |                                                                     |            |                  |               |                          |                      |                            |             |
| Reenviados                                                       |               |                                                                     |            |                  |               |                          | Mostran              | do 10 🔽 del 1 al 3 de 3 re | sultados    |
| Rectificados                                                     |               |                                                                     |            |                  |               |                          |                      |                            |             |
| + Enviados                                                       |               |                                                                     |            |                  |               |                          |                      |                            |             |
| Esperando confirmación                                           | 1 2           |                                                                     |            |                  |               |                          |                      |                            |             |
| Rechazados                                                       |               |                                                                     |            |                  |               |                          |                      |                            |             |
| Confirmadas                                                      |               |                                                                     |            |                  |               |                          |                      |                            |             |
| Coninimados                                                      |               |                                                                     |            |                  |               |                          |                      |                            |             |
| Reenviados                                                       |               |                                                                     |            |                  |               |                          |                      |                            |             |
| Reenviados Rectificados                                          |               |                                                                     |            |                  |               |                          |                      |                            |             |

Los que se encuentren en la Bandeja de **Pendientes de Confirmar**, serán los que aún están pendientes de recepción. Pinchando en la línea del registro, accedemos al mismo.

Lo primero es comprobar que vaya dirigido a Diputación; si en el asiento de registro no lo establece, debemos cerciorarnos que en los documentos adjuntos el destinatario sea Diputación.

Una vez comprobado que el destino es correcto, Aceptamos el Registro.

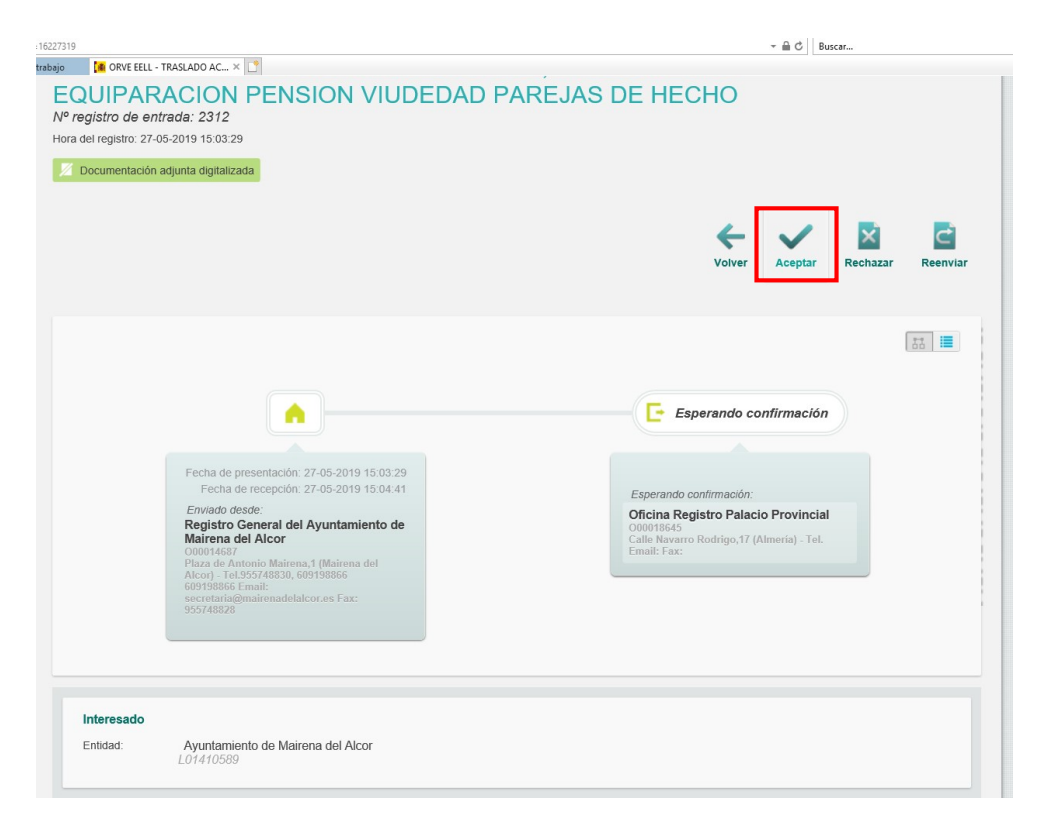

2.- Una vez aceptado nos desaparecerá del Menú Pendientes de Confirmar → Confirmados → Pinchar el Registro efectuado.

| 🗅 Nuevo 💌 🗌 Antiguos                  |                                                                                     |   |                                   | Entidad orig         | gen 🕑 Busca          | r                            |  |
|---------------------------------------|-------------------------------------------------------------------------------------|---|-----------------------------------|----------------------|----------------------|------------------------------|--|
| Pendientes de envío                   | Origen                                                                              | ¢ | Interesado 🜩                      | Núm. Registro 💠      | Núm. Registro Inicio | Fecha 💠 Etiquetas de oficina |  |
| → Recibidos                           | Registro Auxiliar de la<br>Dirección Provincial del<br>SEPE de Almería              |   |                                   | REGAGE19e00002382059 | O00005070s1900038181 | 09:22:09                     |  |
| Pendientes de confirmar<br>Rechazados | Registro General del<br>Ayuntamiento de Mairena<br>del Alcor                        |   |                                   | REGAGE19e00002385687 | 2312                 | 27/05/2019                   |  |
| Confirmados                           | REGISTRO<br>ELECTRÓNICO                                                             |   | MARIA MONTSERRAT<br>MESA MORILLAS | REGAGE19e00002362428 | 19016929541          | 24/05/2019                   |  |
| Reenviados                            | REGISTRO<br>ELECTRÓNICO                                                             |   | BUILDINGCENTER<br>SAU             | REGAGE19e00002354299 | 19016916629          | 24/05/2019                   |  |
| Rectificados                          | REGISTRO<br>ELECTRÓNICO                                                             |   | JAN HEIDA                         | REGAGE19e00002345712 | 19016903246          | 24/05/2019                   |  |
| - Enviados                            | Registro General del<br>Ayuntamiento de Motril                                      |   | ELISABEHT CHICA<br>DIAZ           | REGAGE19e00002344575 | REGAGE19e00002335723 | 24/05/2019                   |  |
| Esperando confirmación 2              | Reg. Gral. de la<br>Subdel.Gob. en Granada                                          |   | PABLO SAEZ DE<br>TEJADA HITOS     | REGAGE19e00002321641 | O00006376e1901547330 | 23/05/2019                   |  |
| Rechazados<br>Confirmados             | Registro Auxiliar de la<br>Dirección Provincial del<br>SEPE de Almería              |   |                                   | REGAGE19e00002321479 | O00005070s1900037274 | 23/05/2019                   |  |
| Reenviados                            | REGISTRO<br>ELECTRÓNICO                                                             |   | DIDIER ROGER A DE<br>MEURERS      | REGAGE19e00002344061 | 19016777831          | 22/05/2019                   |  |
| Rectificados<br>Anulados              | Registro General de la<br>Agencia Estatal de<br>Administración Tributaria<br>(AEAT) |   | THOMAS COOK<br>AIRLINES SCANDI    | REGAGE19e00002329697 | RGE500043942018      | 21/05/2019                   |  |

3.- Guardaremos los Documentos correspondientes para Registrarlos en el Registro de Diputación: Los documentos que remiten más **Justificante de Envió**. (No hace falta el Justificante confirmación).

| Ref. externa:                                                    |                                          |              |                              |              |                                                                 |                      |           |
|------------------------------------------------------------------|------------------------------------------|--------------|------------------------------|--------------|-----------------------------------------------------------------|----------------------|-----------|
| v⁰ expediente:                                                   |                                          |              |                              |              |                                                                 |                      |           |
| Resumen: 1<br>DE HECHO                                           | TRASLADO A                               | CUERDO       | PLENO DE 03/05/              | 19, PUNTO 7º | PROPOSICION SOBRE EQUIPARAC                                     | ION PENSION VIUDEDAD | ) PAREJAS |
| 'ipo transporte entrada:                                         |                                          |              |                              |              |                                                                 |                      |           |
| I⁰ transporte entrada:                                           |                                          |              |                              |              |                                                                 |                      |           |
| Nombre de usuario: E                                             | ESPERANZAI                               | MANZANO      | MONINO                       |              |                                                                 |                      |           |
| Documentación física:                                            | Documentació                             | in adjunta ( | digitalizada                 |              |                                                                 |                      |           |
| Jnidad de origen: [                                              | _01410589 - A                            | Ayuntamier   | nto de Mairena del           | Alcor        |                                                                 |                      |           |
| Observaciones apunte:                                            |                                          |              |                              |              |                                                                 |                      |           |
| Anexos                                                           |                                          | Torona I     |                              | 1            |                                                                 |                      |           |
| Anexos<br>Nombre                                                 | Tamaño                                   | Validez      | Тіро                         | Firma        | Observaciones                                                   | Operaciones          |           |
| Anexos<br>Nombre<br>TRASLADO P-7 DIP ALM                         | <b>Tamaño</b><br>117.86<br>KB            | Validez      | Tipo<br>Documento<br>adjunto | Firma        | Observaciones                                                   | Operaciones          | i<br>V    |
| Anexos<br>Nombre<br>TRASLADO P-7 DIP ALM<br>000014687_19_0000005 | <b>Tamaño</b><br>117.86<br>KB<br>65.9 KB | Validez      | Tipo<br>Documento<br>adjunto | Firma        | Observaciones<br>JUSTIFICANTE DEL ENVÍO<br>000014687_19_0000052 | Operaciones          | i<br>V    |

Se deben ir descargando de 1 en 1. Se descargarán todos los documentos desde la **opción CSV** (si existiera dicha opción) excepto el Justificante de confirmación.

Para registrar Registro de Entrada de documentos recepcionados por el ORVE:

| Datos de la Entidad                                                                                   |
|----------------------------------------------------------------------------------------------------|
| Entidad: DIPUTACION PROVINCIAL DE ALMERIA Oficina *: ALMERÍA PALACIO PROVINCIAL Usuario: mgarrica     |
| Datos del Asiento                                                                                     |
| Año-NumFec. Asiento:                                                                                  |
| Tipo Origen: <a>Sin selección&gt; </a> Número Origen:                                                 |
| Entidad Registral: <sin selección=""> Fecha Origen: Fecha Origen:</sin>                               |
| Fecha Valor *:     09/05/2018       Image: Causa: <sin selección=""></sin>                            |
| Datos del Documento                                                                                   |
| Num. doc. adjuntos esperados *: 0                                                                     |
| Fecha Documento:     Clase: <sin selección="">     Modo Recepción:     <sin selección=""></sin></sin> |
| Asunto/Materia: <a>Sin selección&gt;</a> <a>Referencia Expediente:</a> <a>D</a> <a>Número Exp.:</a>   |
| N° Transporte: Soporte: <sin selección=""> V</sin>                                                    |
| Resumen:<br>[250]<br>Causa Modificación Resumen:                                                      |
| Interesado/Remitente                                                                                  |
| Tipo *: Persona Física V DNI: Remitente:                                                              |
| DNI representante:                                                                                    |
| Pais * : ESPAÑA V Provincia: Sin selección> V Municipio: Sin selección> V                             |
| Buscar                                                                                                |
| Destino                                                                                               |
| Tipo destino *: Entidad Externa: Sin selección>                                                       |
| Registrar Último Limpiar                                                                              |

## ATOS DEL ASIENTO:

| Tipo Origen: Entrada Art. 38.4           | Ν                                     | Iº Origen: Número Registro Inicio     |
|------------------------------------------|---------------------------------------|---------------------------------------|
| Entidad Regitral:                        | F                                     | echa Origen: Fecha de registro Inicio |
| Fecha Valor: Fecha de registro Inicio    | C                                     | ausa: Art 38.4- Admón.                |
| DATOS DEL DOCUMENTO:                     |                                       |                                       |
| Nº doc adjuntos esperados: los que sean  |                                       |                                       |
| Fecha del documento: Fecha de documentos | Clase: Solicitud/Comunicación/Notil   | ficación Modo Recepción: ORVE         |
| Asunto/Materia: De lo que sea            | Referencia Expediente: -              |                                       |
| Nº transporte: -                         | Soporte: Electrónico                  |                                       |
| Resumen:                                 |                                       |                                       |
| INTERESADO / REMITENTE:                  |                                       |                                       |
| Tipo: Persona jurídica                   | CIF: B                                | Remitente:                            |
| DNI Representante:                       | Representante:                        |                                       |
| País: ESPAÑA                             | Provincia: Provincia                  | Municipio: Municipio                  |
| DESTINO:                                 |                                       |                                       |
| Tipo Destino: Interno                    | Destino: Servicio/Sección/Negociado a | l que se dirija.                      |

Para adjuntar documentos, debemos pinchar Pestaña Documentos Adjuntos:

|                                           |                          |                            |                                      |            | 💄 🕕 🚔 🥹                      |
|-------------------------------------------|--------------------------|----------------------------|--------------------------------------|------------|------------------------------|
| Mantenimientos Gestión de Registro I      | nformes                  |                            |                                      |            |                              |
| Nuevo Registro Entrada > Registro Entrada |                          |                            |                                      |            |                              |
| Registro Entrada Otros Firma              | ntes Documentos Adjuntos | Datos Adicionales Consulta |                                      |            |                              |
| Guardar                                   |                          |                            |                                      |            |                              |
| Documentos                                |                          |                            |                                      |            |                              |
| Número de Páginas:                        |                          |                            |                                      |            |                              |
| Documentos Adjuntos                       |                          |                            |                                      |            |                              |
| Descripción 🗼 †                           | Nombre ↓↑                | Tipo documento ↓†          | Compulsado ↓↑                        | Anulado ↓† | Causa Anulación ↓↑           |
| OPIA CSV                                  | EDICTO                   | Documento interno          | Cotejo                               | No         |                              |
| O COPIA CSV                               | <b>O.I.</b>              | Documento interno          | Cotejo                               | No         |                              |
|                                           |                          |                            |                                      |            | [1 a 2 de 2]                 |
| Causa de la elize Pinchamos               | Añadir                   |                            |                                      |            |                              |
| Causa:                                    |                          |                            |                                      |            |                              |
| Añadir Eliminar Compu                     | sar Cotejar Validar comp | ulsa                       |                                      |            |                              |
| Usuario: MARIA DEL MAR GARRIDO CAM        | POS                      | DIPUTACION PRO             | VINCIAL DE ALMERIA - ALMERÍA PALACIO | PROVINCIAL | Viernes, 27 de Abril de 2018 |

Y nos aparece el siguiente Cuadro de diálogo:

| Aceptar                          | Cancelar Aceptar y Compulsar Aceptar y Cotejar                                 |   |
|----------------------------------|--------------------------------------------------------------------------------|---|
| Documento Ad                     | junto                                                                          |   |
| Nombre * :                       |                                                                                |   |
|                                  |                                                                                |   |
|                                  |                                                                                | ^ |
| Descripción * :                  |                                                                                |   |
| Descripción * :                  | [250]                                                                          | 0 |
| Descripción * :                  | [250]<br>Información del archivo                                               |   |
| Descripción * :<br>Documento * : | [250]<br>Información del archivo<br>Archivo actual: [Sin archivo seleccionado] |   |

NOMBRE: Tipo de documento; OFICIO/SOLICITUD/COMUNICACIÓN...

**DESCRIPCION:** COPIA / COPIA CSV/ ORIGINAL

Copia / Copia CSV → Se coteja

**Original** → Se compulsa.